## Anleitung und Hinweise zur Nutzung von tigerbooks

## Zugang

- Laden Sie sich die kostenlose App "tigerbooks Medien f
  ür Kinder" im Google Play Store oder Apple App Store herunter.
- (2) Öffnen Sie die App nach dem Installieren und wählen Sie Bibliotheks-Log-In aus.

|                                                             | books                                                                        |
|-------------------------------------------------------------|------------------------------------------------------------------------------|
| Alle deine Lieblingshelden auf einen Blick!                 |                                                                              |
| er ist für jeden was dabei: Über 8.000 ausgewä<br>Kinder vo | ihlte interaktive Titel, eBooks, Hörspiele und Musik für<br>in 2 - 12 Jahren |
|                                                             | •••                                                                          |
| Jetzt koster                                                | nlos registrieren                                                            |
| Oder hast du be                                             | ereits einen Account?                                                        |
| Anmelden                                                    | Bibliotheks Log-In                                                           |
|                                                             | ekr                                                                          |

- (3) Wählen Sie anschließend als Bundesland Hessen und als Bibliothek die Stadtbücherei Frankfurt am Main aus.
- (4) Geben Sie nun Ihre **Bibliotheksausweisnummer** und Ihr **Passwort** ein, tippen Sie zum Bestätigen der Eingaben auf **Anmelden**.
- (5) Sie können das Angebot nun für eine **Leihfrist von 7 Tagen** auf maximal 3 Geräten gleichzeitig nutzen und werden anschließend automatisch aus der App abgemeldet.
- (6) Wenn Sie das Angebot erneut ausleihen möchten, melden Sie sich auf dem bekannten Weg wieder an.

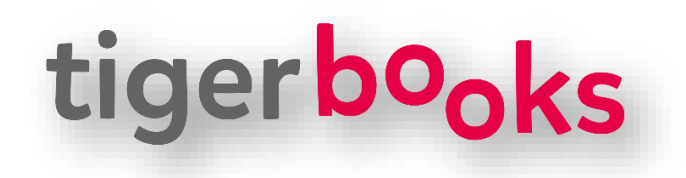

Weitere Hilfestellungen finden Sie hier: https://tiger.media/hilfe/produkt/tigerbooks/

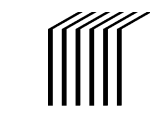

Stadtbücherei

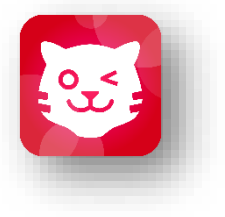

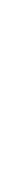